# MÓDULO ELECTRÓNICO DE CERTIFICACIÓN (MEC)

### **PAGO ELECTRÓNICO DE CERTIFICADOS**

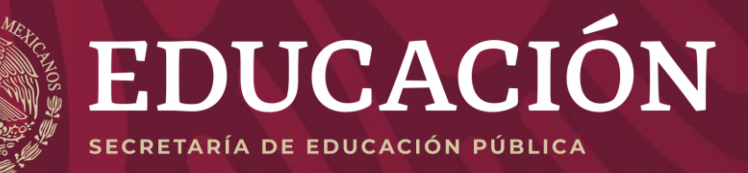

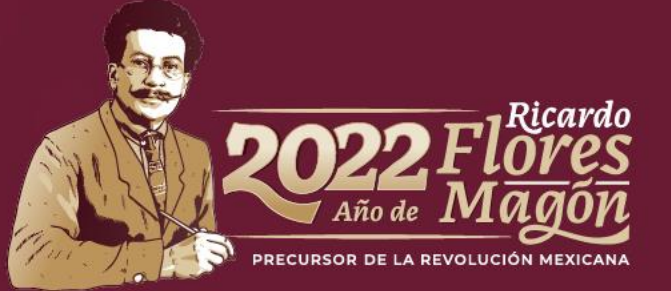

### INICIO DE SESIÓN (Portal Productivo)

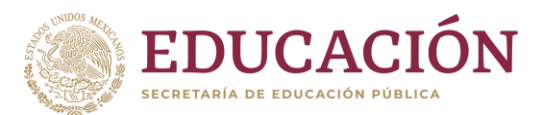

| Sec.              | SEP                                              |             |
|-------------------|--------------------------------------------------|-------------|
| Usuario           | SECRETARÍA DE<br>EDUCACIÓN PÚBLICA<br>Contraseña | V20220307.1 |
| Nombre de usuario | Ingrese su contraseña                            | o₊ Ingresar |

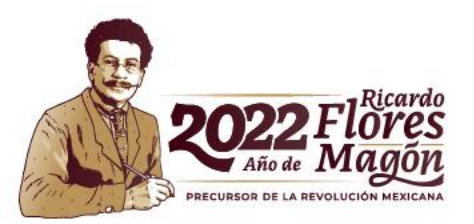

### PAGO ELECTRÓNICO DE CERTIFICADOS MEC

- 1. Ingresa al Módulo "Pago de Certificados".
- 2. Captura la información solicitada en cada campo.
- 3. Clic en "Aceptar"

| gob.mx                                |             |                               |                              | Módulo Electrónico de Certificación               |          |                                    |
|---------------------------------------|-------------|-------------------------------|------------------------------|---------------------------------------------------|----------|------------------------------------|
| <ul> <li>Menú IPES</li> </ul>         | Bienvenido  | Pago de Certificados $\times$ | 1                            |                                                   |          |                                    |
| Carga de Certificados                 | PAGO DE CER | RTIFICADOS                    |                              |                                                   |          |                                    |
| Consulta de Certificados              |             |                               |                              | Datos de Pago                                     |          |                                    |
| Carga de Programa de Estudios         |             |                               | Institución:                 |                                                   |          |                                    |
| Solicitud de Cancelación de Certifica |             |                               | Campus:                      |                                                   |          |                                    |
| Descargas Archivos IPES               |             |                               | Concepto de Pago:            | Autenticación de Certificados Totales y Parciales |          |                                    |
| Estatus Carga Certificados            |             |                               | Número de Certificados:      | 1                                                 | :        | CANTIDAD de certificados a cargar. |
| Pago de Certificados                  |             |                               | Número de Ciclos:            | 1                                                 | :        | Kentero de ciclos                  |
| Consulta de Pago de Certificados      |             |                               | RFC:                         |                                                   |          | correspondientes al TOTAL de       |
|                                       |             |                               | Tipo de Persona:             | Moral                                             | •        | certificados.                      |
|                                       |             |                               | Denominación o Razón Social: |                                                   | 1 1000 C |                                    |
|                                       |             |                               | Monto a Pagar:               | \$51.00                                           |          |                                    |
|                                       |             |                               |                              | Aceptar                                           |          | 2022 Flores<br>Año de Magón        |

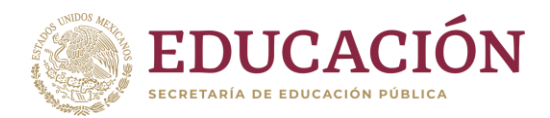

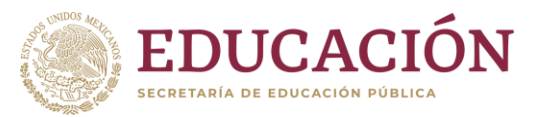

- 1. Revisa las descripciones de los puntos 1 y 2
- 2. Selecciona el método de pago (da un clic en la opción y se activará el botón "Realizar Pago").

| Bienvenido Carga y pago de autenticación ×                                                                                                    |
|----------------------------------------------------------------------------------------------------|
| Método de pago                                                                                                    |
| Elige tu forma de pago:                                                                                                    |
| 1. Pago en línea con cargo a tarjeta de crédito o débito (Visa o Mastercard). Se registrará una vez finalizado el pago exitoso, permite un monto máximo de \$6,000.00 pesos.         |
| 2. Pago directo en portal bancario (línea de captura). Se verá reflejado a más tardar el segundo día hábil (48 horas hábiles) a partir de que se registra el pago, sin monto límite. |
| Concepto de pago:                                                                                                    |
| Por la autenticación de certificados totales y parciales.                                                                                                    |
| ✓ Pago en línea                                                                                                    |
| <ul> <li>Pago directo en portal bancario</li> </ul>                                                                                                    |
| Realizar Pago                                                                                                    |
|                                                                                                    |
| 2022<br>Año de                                                                                                    |

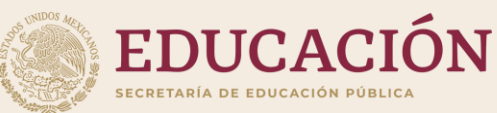

### PAGO "En línea" (Tarjeta Crédito o Débito).

Permite un monto máximo de \$6,000.00 pesos. La activación del folio puede tardar hasta 24 hrs.

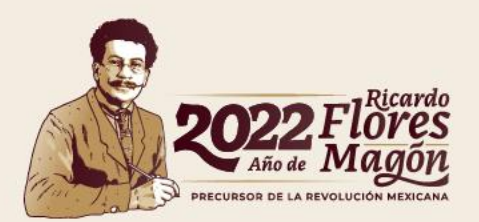

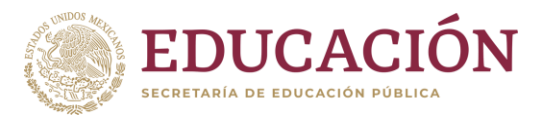

- 1. Aparecerá un recuadro para verificar la información.
- 2. Captura el correo electrónico en el cual recibirás tu folio de solicitud.
- 3. Da clic en "Confirmar" o "Cancelar", según sea el caso.

| Pago de Autent                                  | icación                                                                                                    | ×      |
|-------------------------------------------------|----------------------------------------------------------------------------------------------------|--------|
| Forma de Pago:                                  | Pago en línea                                                                                                    |        |
| Concepto de<br>Pago:                            | Autenticación de documentos académicos. (Certificados totales y parci                                                                                             |        |
| Monto Total a<br>Pagar:                         | (particular)                                                                                                    |        |
| Folio de<br>Solicitud:                          |                                                                                                    |        |
| línea de Captura                                | Dec more that her card                                                                                                    |        |
| Vigencia de<br>Línea de<br>Captura:             | 22/04/2022                                                                                                    |        |
|                                                 | ¡Sugerencia!                                                                                                    |        |
| Para cualquier acla<br>folio de solio<br>Correo | aración o consultas posteriores <b>es necesario contar con el folio</b> de solicit<br>citud correspondiente al pago será enviado al siguiente correo electrónico. | ud. El |
| LIECTONICO.                                     |                                                                                                    |        |
|                                                 | Cancelar Confir                                                                                                    | mar    |

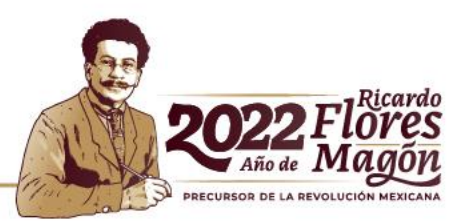

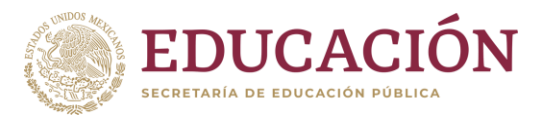

- 1. Ingresa la información correspondiente a tus datos personales.
- 2. Da clic en Continuar.

| DATOS PR                                                                                                    | RINCIPALES PORTAL DE PAGOS       |
|----------------------------------------------------------------------------------------------------|----------------------------------|
| Folio<br>Referencia                                                                                          |                                  |
| Concepto del pago<br>Importe a pagar                                                                         | Ingresos Federales<br>969.00 MXN |
| FAVOR DE                                                                                                    | COMPLETAR LA INFORMACIÓN         |
| Corre     Número de teléfono                                                                                 | o electrónico:                   |
| <ul> <li>Su comprobante de pago será enviado a esta dirección de cor</li> <li>Campos Obligatorios</li> </ul> | rreo<br>Paresar Continuar        |

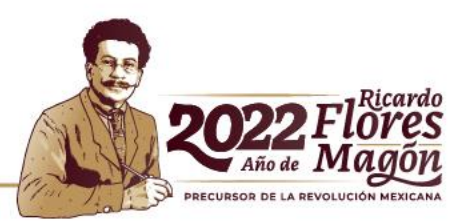

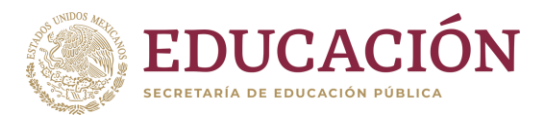

1. Selecciona la opción de pago que corresponda.

| DA                                                                        | TOS PRINCIPALES PORTAL DE PAGOS            |
|---------------------------------------------------------------------------|--------------------------------------------|
| olio<br>Referencia                                                        | 10+002220000000077<br>0422000E534734620454 |
| Concepto del pago                                                         | Ingresos Federales                         |
| mporte a pagar                                                            | 969.00 MXN                                 |
|                                                                           | SELECCIONE LA OPCIÓN DE PAGO:              |
| ) Tarjeta de Crédito y Débito Visa o Mastercard<br>) Utilizar Puntos BBVA |                                            |
|                                                                           | Regresar                                   |

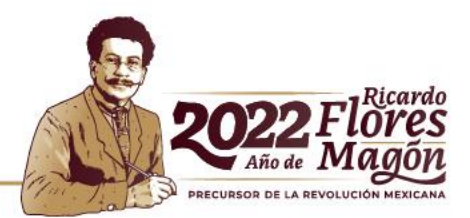

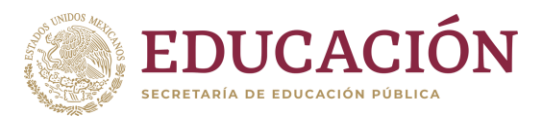

#### 1. Captura los datos solicitados.

#### 2. Da clic en "PAGAR".

|                                     | DATOS PRINCIPALES                              | PORTAL DE PAGOS                        |                             |                             |
|-------------------------------------|------------------------------------------------|----------------------------------------|-----------------------------|-----------------------------|
| olio<br>teferencia                  |                                                | 1-1022/10000000<br>1422/0000004****462 | 1                           |                             |
| concepto del pago<br>nporte a pagar |                                                | Ingresos Federales                     | 969.00                      | MXN                         |
|                                     | FAVOR DE COMPLETA                              | AR LA INFORMACIÓN                      |                             |                             |
|                                     | Pago en una s                                  | ola exhibición                         |                             |                             |
|                                     | *Nombre del titular:                           |                                        |                             |                             |
|                                     | *Número de tarjeta:                            |                                        | /erified by Mas<br>VISA Sec | <b>terCard.</b><br>wreCode. |
|                                     | *Vigencia (mes/año):                           | 4 ~ 2022 ~                             |                             |                             |
|                                     | <ul> <li>Código de Seguridad(CVV2):</li> </ul> |                                        |                             |                             |
| * Campos Obligatorios               |                                                |                                        |                             |                             |
|                                     |                                                |                                        |                             |                             |

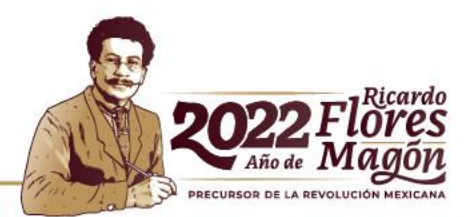

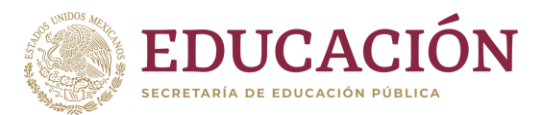

1. Verifique y seleccione la opción que corresponda.

| SECRETARIA DE EDUCACION PUBLICA (SEP): SEP |                                                                                                    |                                                                  |        |     |  |  |  |  |
|--------------------------------------------|----------------------------------------------------------------------------------------------------|------------------------------------------------------------------|--------|-----|--|--|--|--|
|                                            | DATOS PRINCIPALES                                                                                                    | PORTAL DE PAGOS                                                  |        |     |  |  |  |  |
| Folio<br>Referencia                        |                                                                                                    | 1-1022200000000000000000000000000000000                          | 17     |     |  |  |  |  |
| Concepto del pago<br>Importe a pagar       |                                                                                                    | Ingresos Federales                                               | 969.00 | MXN |  |  |  |  |
|                                            | RESUMEN D                                                                                                    | E TARJETA                                                        |        |     |  |  |  |  |
|                                            | Titular de la Tarjeta:<br>Tarjeta:<br>Número de la Tarjeta:<br>Fecha de Vencimiento:<br>A la tarjeta de crédito se le realizará u<br>¿Desea c | SEP<br>VISA<br>04 / 2022<br>n cargo por \$ 969.00 N<br>ontinuar? | ΛXN    |     |  |  |  |  |
|                                            | Regresar<br>Aviso de P<br>Recuerde habilitar las ventanas emerg                                                                               | Continuar<br>Privacidad<br>entes para www.adquiramexico.c        | om.mx  |     |  |  |  |  |

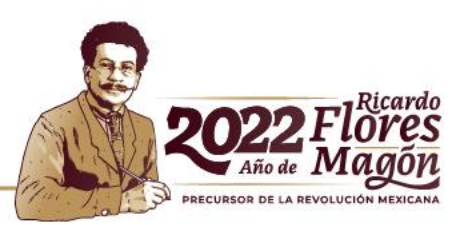

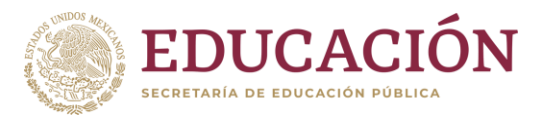

#### Este mensaje garantiza que el proceso concluyó exitosamente.

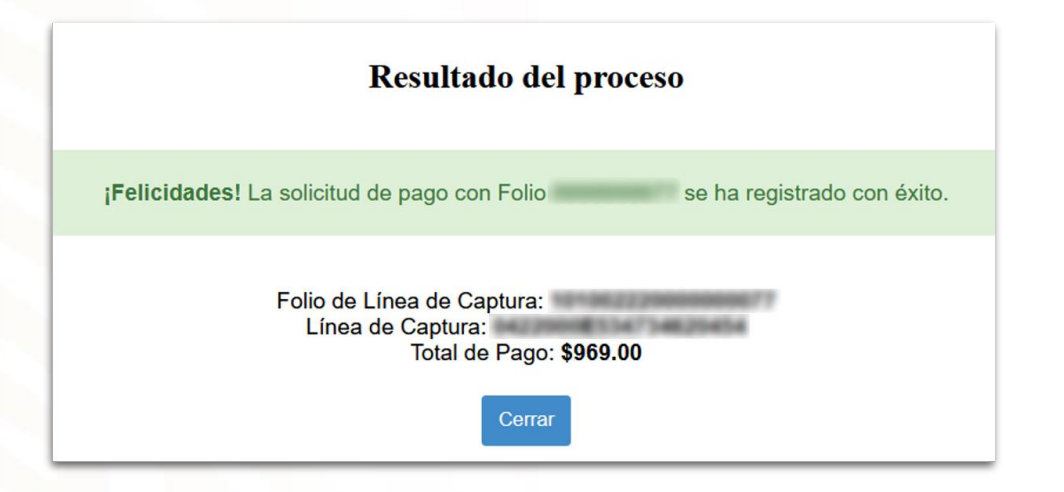

- Da clic en CERRAR y automáticamente ingresarás a la sección del MEC, "Consulta de Pago de Certificados"

Este folio también lo recibirás al correo electrónico registrado, es el que utilizarás para la carga de certificados y/o cualquier aclaración.

La activación de tu folio puede demorar máximo 24 hrs. después del correo electrónico recibido.

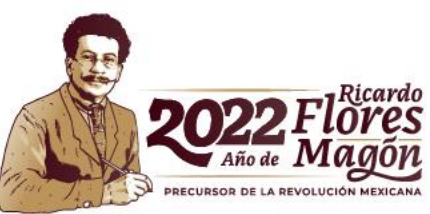

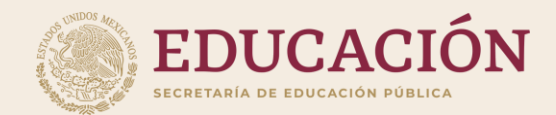

# PAGO "Directo en Portal Bancario" (Línea de Captura)

Sin monto límite.

El pago se verá reflejado en 48 hrs. a partir de que se registra el pago.

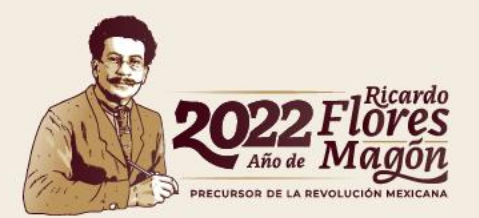

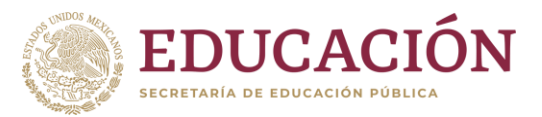

#### 1. Da clic en "ACEPTAR".

2. El sistema enviará una confirmación del procedimiento. Revisa la información en el Formato de Contribuciones, Productos y Aprovechamientos Federales.

|   | SHCP<br>SHCP<br>SHCP<br>SHCP<br>SHCP<br>SHCP<br>SHCP<br>SHCP | FORMATO PARA PAGO DE CONTRIBUCIONES,<br>PRODUCTOS Y APROVECHAMIENTOS FEDERALES |   |                     |
|---|--------------------------------------------------------------|--------------------------------------------------------------------------------|---|---------------------|
|   | CURP:<br>Denominación o Razón Socia                          |                                                                                |   |                     |
|   | Número de Solicitud:                                         |                                                                                | × |                     |
| ( |                                                              |                                                                                | K | 2022 Fl<br>Año de M |

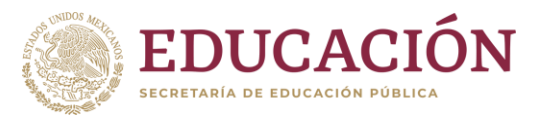

1. Selecciona el banco de tu preferencia; el sistema lo redireccionará al portal del mismo o Da clic en el botón "Obtener Formato de Pago" e Ingresa de forma independiente a tu Portal Bancario.

2. Al seleccionar pago por **línea de captura**, <u>NO recibirás correo electrónico con tu folio</u>. Puedes consultarlo directamente en la sección "Consulta de pago de Certificados", dejando vacío el campo "número de folio" y clic en el botón "Consultar",

| Linea de Captura:        | and other from and and                                                                                    | Importe total a pagar: \$ 5,915 |       |
|--------------------------|----------------------------------------------------------------------------------------------------|---------------------------------|-------|
| Vigencia haata:          | 20/07/2019                                                                                                |                                 |       |
| 871901117347743774675815 |                                                                                                    |                                 |       |
|                          |                                                                                                    | Obtener Formato de Pago         |       |
|                          | Si desea efectuar el pago por Internet, eeleccione el Banco Autorizado del cual es cliente:               |                                 |       |
|                          | AFIRME<br>H Barro dr Hoy<br>BANBAJIO<br>Banco Azteca<br>BUNA Bancomer C Banjercito<br>Un Banco para todos |                                 |       |
|                          |                                                                                                    |                                 |       |
|                          | ClBanco citibanamex HSBC ( Interacciones (                                                                |                                 |       |
|                          |                                                                                                    |                                 | E.    |
|                          | Santander Ssotlabork OMUFG                                                                                |                                 | 2022F |

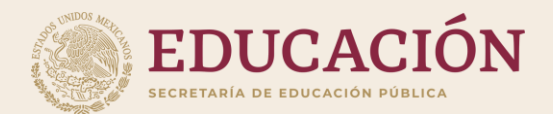

# CONSULTA EL ESTATUS DEL PAGO DE CERTIFICADOS

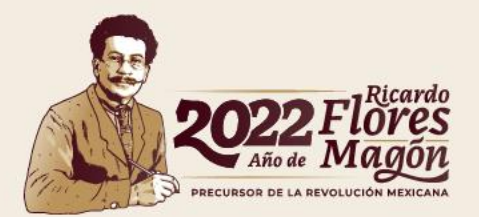

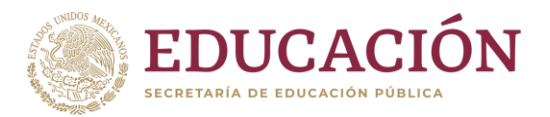

1. Ingresa al Módulo "Consulta de Pago de Certificados".

2. En caso de tener más de un campus, selecciona el campus del pago referido.

3. Captura el "folio de solicitud" que recibiste por correo o **puedes dejar vacío el campo** y da clic en consultar.

4. Identifica el pago realizado y da clic en el botón "Listo para Cargar", automáticamente pasarás al módulo "Carga de Certificados".

| gob.mx                                                                                          |            |                | Módul                | o Electrónico de Ce | rtificación         |           |               |                   |
|-------------------------------------------------------------------------------------------------|------------|----------------|----------------------|---------------------|---------------------|-----------|---------------|-------------------|
| ∧ Menú IPES                                                                                     | Bienvenido | Consulta de Pa | go de Certificados × |                     |                     |           |               |                   |
| Carga de Certificados                                                                           | CONSULTA   | DE SOLICITUDE  | S DE AUTENTICACIO    | ÓN DE CERTIFICADOS  | TOTALES Y PARCIALES |           |               |                   |
| Consulta de Certificados Carga de Programa de Estudios Solicitud de Cancelación de Certificados |            | Institu<br>Can | nción:               |                     |                     |           |               |                   |
| Descargas Archivos IPES     Estatus Carga Certificados                                          |            | Folio de Solio | citud:               | Consultar           |                     |           |               |                   |
| Pago de Certificados      Consulta de Pago de Certificados                                      | Fecha      | a de Pago      | Fecha de             | Estatus de Pago     | Estatus de          | Número de | Importe Total | Acciones          |
| Consulta do Flago de Centilicados                                                               | 12-04      | -2022          | Autonacion           | Pagado              | Autenticación       | 2         | \$1,938.00    | Listo para Cargar |
|                                                                                                 |            |                |                      |                     |                     |           |               |                   |

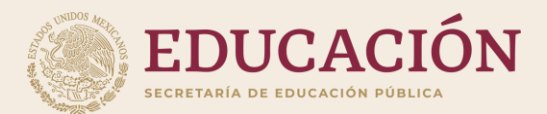

## CARGA DE CERTIFICADOS

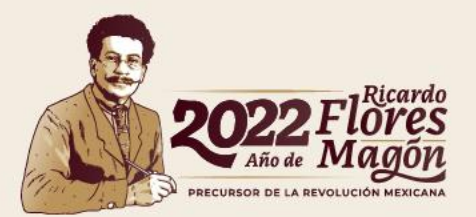

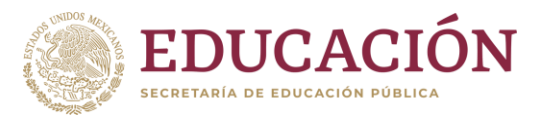

1. Da clic en el botón "Seleccione el Archivo de Carga" y elige el archivo que contiene tu lote de certificados (XML), los cuales corresponden al **total de los certificados pagados**, el folio <u>sólo se</u> <u>puede utilizar 1 vez</u>.

| gob.mx                                                                                                    | Módulo Electrónico de Certificación                                                                                                    |
|----------------------------------------------------------------------------------------------------|----------------------------------------------------------------------------------------------------|
| <ul> <li>Menú IPES</li> <li>Carga de Certificados</li> <li>Consulta de Certificados</li> <li>Carga de Programa de Estudios</li> <li>Solicitud de Cancelación de Certificados</li> <li>Descargas Archivos IPES</li> <li>Estatus Carga Certificados</li> <li>Pago de Certificados</li> <li>Consulta de Pago de Certificados</li> </ul> | Bienvenido       Carga de Certificados ×         CARGA DE CERTIFICADOS         • Recuerda que tienes dos intentos para cargar tus certificados, después de 2 intentos el folio de pago se invalida y tendrás que pagar un nuevo folio.         • Podrás consultar los certificados después de 48 hrs.         Folio de pago*:         Selección*:         Selección*:         Selección*:         Selección*:         *Datos obligatorios |
|                                                                                                    | 202                                                                                                    |

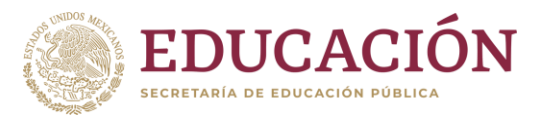

1. Consulta el Estatus de tus Certificados (XML) utilizando el mismo folio que utilizaste para la carga de Certificados.

| gob.mx                                   | Módulo Electrónico de Certificación                             |
|------------------------------------------|-----------------------------------------------------------------|
| Menú IPES                                | Bienvenido Carga de Certificados × Estatus Carga Certificados × |
| Carga de Certificados                    | CONSULTA DE ESTATUS DE CERTIFICADOS IPES                        |
| Consulta de Certificados                 | folio de pago*:                                                 |
| Carga de Programa de Estudios            | *Dato obligatorio                                               |
| Solicitud de Cancelación de Certificados | Consultar                                                       |
| Descargas Archivos IPES                  | Archivo Estatus PROCESADO                                       |
| Estatus Carga Certificados               | Descargar                                                       |
| Pago de Certificados                     | Archivo Estatus detalle                                         |
| Consulta de Pago de Certificados         | Satisfactorio                                                   |
|                                          | Satisfactorio                                                   |
|                                          |                                                                 |

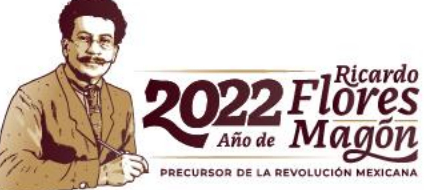

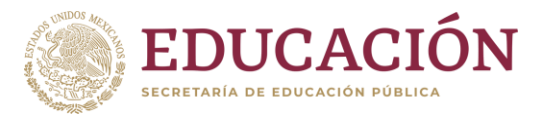

PRECURSOR DE LA REVOLUCIÓN

Una vez que el estatus sea "satisfactorio", Ingresa al módulo "Consulta de Certificados".

Captura únicamente el folio que utilizaste para la carga. Podrás exportar (descargar) tus Documentos Electrónicos de Certificación (DEC), al instante.

| gob.mx                                                                                          |            |                    | Móc                               | lulo Electrónio     | co de Certifica | ción                |                          |                        |                        |              | <b># Salir</b> |
|-------------------------------------------------------------------------------------------------|------------|--------------------|-----------------------------------|---------------------|-----------------|---------------------|--------------------------|------------------------|------------------------|--------------|----------------|
| Nenú IPES                                                                                       | Bienvenido | Carga de Certifica | dos × Est                         | atus Carga Certifi  | cados × Cor     | sulta de Certificad | los ×                    |                        |                        |              |                |
| Carga de Certificados                                                                           | CONSULTA D | E CERTIFICADOS     |                                   |                     |                 |                     |                          |                        |                        |              |                |
| Consulta de Certificados Carga de Programa de Estudios Solicitud de Cancelación de Certificados |            | In<br>Folio        | stitución:<br>Campus:<br>de pago: |                     | (               | criterios de Búsque | eda                      |                        |                        |              |                |
| Descargas Archivos IPES                                                                         |            | Folio de ce        | ertificado: Indiq                 | ue el folio del cer | tificado        |                     |                          |                        |                        |              |                |
| Estatus Carga Certificados                                                                      |            | Fecha de ex        | pedición: dd/m                    | m/aaaa              |                 | _                   |                          |                        |                        |              |                |
| Pago de Certificados                                                                            |            |                    |                                   |                     | Q Buscar        | Exportar Todo       | Limpiar                  |                        |                        |              |                |
| Consulta de Pago de Certificados                                                                | Institució | n Campus           | Nombre                            | CURP                | Carrera         | Folio de Pago       | Folio del<br>Certificado | Lugar de<br>Expedición | Fecha de<br>Expedición | PDF          | XML            |
|                                                                                                 | 222        | a. 197             | EL.                               | 107                 | ·               | -                   | £.,                      | $M^{*}$                | -                      | Exportar PDI | F Exportar XML |
|                                                                                                 | 222        |                    |                                   |                     |                 |                     |                          |                        |                        | Exportar PDI | F Exportar XML |
|                                                                                                 |            |                    |                                   |                     |                 |                     |                          |                        |                        |              |                |
|                                                                                                 |            |                    |                                   |                     |                 |                     |                          |                        |                        |              |                |

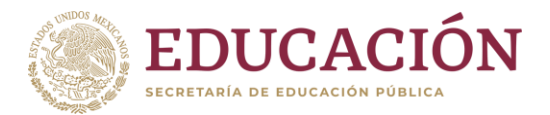

# En caso de dudas o incidencias con tu pago de certificados, consulta:

https://www.sep.gob.mx/wb/sep1/preguntas\_frecuentes\_

### Tema: Pago Electrónico.

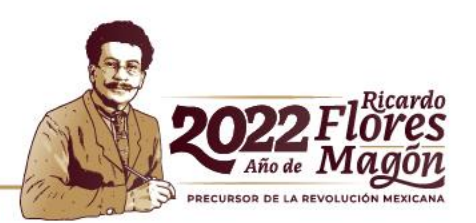

Dirección General de Acreditación, Incorporación y Revalidación

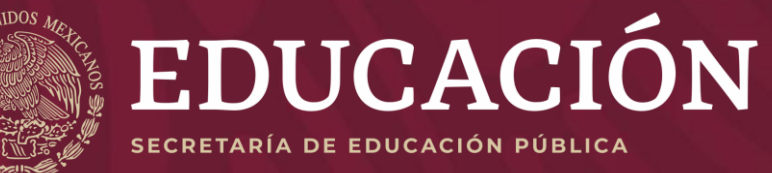

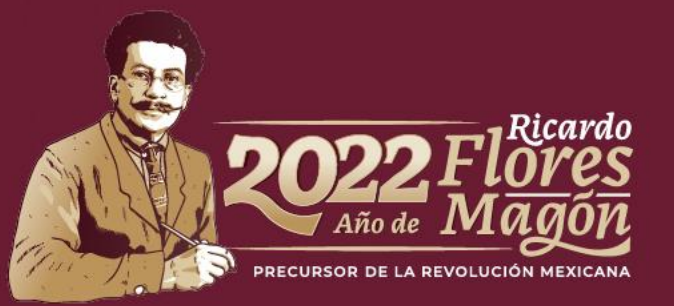